#### Modulo 7 – Navigazione web e comunicazione (Syllabus 5.0 – Firefox e Thunderbird – Windows e Linux)

I comandi dei due programmi sono quasi del tutto identici nelle due versioni (Windows e Linux). Le poche differenze, segnalate di volta in volta, riguardano soprattutto le Preferenze e le Impostazioni account: in Windows si trovano nel menu Strumenti, in Linux nel menu Modifica.

Ricordarsi di utilizzare, dove possibile, i diversi tipi di tecniche per svolgere i compiti richiesti:

- 1. comandi della barra dei menu (con la tastiera e con il mouse);
- 2. pulsanti delle barre degli strumenti (con il mouse);
- 3. tasto destro del mouse (menu di scelta rapida o contestuali).

N.B.: molti comandi sono accessibili mediante i tasti di scelta rapida (o abbreviazioni di tastiera), che consentono di lavorare più velocemente ed efficacemente. Per avere informazione su questi tasti, consultare le guide dei vari programmi.

### Sezione 1 Navigazione web

#### 7.1 Internet

#### 7.1.1 Concetti e termini

| 7.1.1.1 Capire cosa è Internet.                                                                           | http://it.wikipedia.org |
|----------------------------------------------------------------------------------------------------|-------------------------|
| 7.1.1.2 Capire cosa è il World Wide Web (WWW).                                                            |                         |
| 7.1.1.3 Saper definire e comprendere i termini: Internet<br>Service Provider (ISP), URL (Uniform Resource |                         |
| 7 1 1 4 Capire come è strutturato l'indirizzo di un sito                                                  |                         |
| web.                                                                                                    |                         |
| 7.1.1.5 Capire cosa è un browser e saper indicare il nome di diversi browser.                             |                         |
| 7.1.1.6 Sapere cosa è un motore di ricerca.                                                               |                         |
| 7.1.1.7 Comprendere cosa si intende con feed RSS.<br>Comprendere lo scopo di sottoscrivere un feed RSS.   |                         |
| 7.1.1.8 Comprendere il termine "podcast".<br>Comprendere lo scopo di sottoscrivere un podcast.            |                         |

#### 7.1.2 Considerazioni sulla sicurezza

| 7.1.2.1 Sapere come identificare un sito protetto: https, |  |
|-----------------------------------------------------------|--|
| simbolo del lucchetto.                                    |  |
| 7.1.2.2 Sapere cosa è un certificato digitale di          |  |
| identificazione.                                          |  |
| 7.1.2.3 Comprendere il termine "crittografia".            |  |
| 7.1.2.4 Conoscere le minacce alla sicurezza               |  |
| provenienti da siti web, quali: virus, worm, cavalli di   |  |
| Troia, spyware. Comprendere il termine "malware".         |  |
| 7.1.2.5 Comprendere che il software antivirus             |  |
| regolarmente aggiornato aiuta a proteggere il computer    |  |
| contro le minacce alla sicurezza.                         |  |
| 7.1.2.6 Comprendere che un firewall aiuta a proteggere    |  |
| il computer dalle intrusioni.                             |  |
| 7.1.2.7 Sapere che le reti devono essere messe in         |  |
| sicurezza utilizzando nomi utenti e password.             |  |
| 7.1.2.8 Identificare alcuni rischi associati all'attività |  |
| sulla rete, quali: diffusione non intenzionale di         |  |
| informazioni personali, prepotenze o molestie, utenti     |  |
| presi a bersaglio da parte di profittatori.               |  |

| 7.1.2.9 Identificare le possibilità di controllo da parte |  |
|-----------------------------------------------------------|--|
| navigazione sul web, limitazioni sui videogiochi,         |  |
| limitazioni al tempo di uso del computer.                 |  |

### 7.2 Utilizzo del browser

# 7.2.1 Navigazione di base

| 7.2.1.1 Aprire, chiudere un programma di navigazione   | Windows: Start/Tutti i programmi/Mozilla Firefox/  |
|--------------------------------------------------------|----------------------------------------------------|
| in rete (browser).                                     | Firefox                                            |
|                                                        | Linux: K/Applicazioni/Internet/Firefox             |
|                                                        | File/Esci                                          |
| 7.2.1.2 Inserire una URL nella barra degli indirizzi e |                                                    |
| raggiungerla.                                          |                                                    |
| 7.2.1.3 Visualizzare una pagina web in una nuova       | Tasto destro/Apri in nuova finestra – nuova scheda |
| finestra, scheda.                                      |                                                    |
| 7.2.1.4 Interrompere il caricamento di una pagina web. | Visualizza/Stop                                    |
| 7.2.1.5 Aggiornare una pagina web.                     | Visualizza/Ricarica                                |
| 7.2.1.6 Usare le funzioni di Guida in linea (help) del | Windows: Aiuto/Contenuti della guida               |
| programma.                                             | Linux: Guida/Contenuti guida                       |

# 7.2.2 Impostazioni

| 7.2.2.1 Cambiare la pagina iniziale/home page di un browser. | Windows: Strumenti/Opzioni/Principale/Pagina iniziale<br>Linux: Modifica/Preferenze/Principale/Pagina iniziale                         |
|--------------------------------------------------------------|----------------------------------------------------------------------------------------------------|
| 7.2.2.2 Cancellare parte o tutta la cronologia.              | Windows: Strumenti/Opzioni/Privacy/Svuota adesso<br>Linux: Modifica/Preferenze/Privacy/Svuota adesso                                   |
| 7.2.2.3 Consentire, disattivare i popup.                     | Windows: Strumenti/Opzioni/Contenuti/Blocca le<br>finestre pop-up<br>Linux: Modifica/Preferenze/Contenuti/Blocca le finestre<br>pop-up |
| 7.2.2.4 Consentire, bloccare i cookie.                       | Windows: Strumenti/Opzioni/Privacy/Accetta i cookie<br>dai siti<br>Linux: Modifica/Preferenze/Provacy/Accetta i cookie<br>dai siti     |
| 7.2.2.5 Cancellare i file Internet temporanei/cache.         | Windows: Strumenti/Opzioni/Avanzate/Rete/Cancella<br>adesso<br>Linux: Modifica/Preferenze/Avanzate/Rete/Svuota<br>adesso               |
| 7.2.2.6 Mostrare e nascondere le barre degli strumenti.      | Visualizza/Barre degli strumenti                                                                                                    |

### 7.2.3 Navigazione

| 7.2.3.1 Attivare un collegamento ipertestuale.            |                                     |
|-----------------------------------------------------------|-------------------------------------|
| 7.2.3.2 Spostarsi indietro e avanti tra le pagine web già | Pulsanti Indietro e Avanti          |
| visitate.                                                 |                                     |
| 7.2.3.3 Portarsi sulla home page.                         | Pulsante Home                       |
| 7.2.3.4 Visualizzare gli indirizzi già visitati usando la | Barra degli indirizzi               |
| barra degli indirizzi del browser, cronologia.            | Cronologia/Visualizza la cronologia |

# 7.2.4 Segnalibri

| 7.2.4.1 Assegnare un segnalibro a una pagina web. | Segnalibri/Aggiungi pagina ai segnalibri |
|---------------------------------------------------|------------------------------------------|
| Cancellare un segnalibro.                         | Segnalibri/Tasto destro/Elimina          |

| 7.2.4.2 Visualizzare una pagina web a partire da un        | Segnalibri                        |
|------------------------------------------------------------|-----------------------------------|
| segnalibro.                                                |                                   |
| 7.2.4.3 Creare, eliminare una cartella di segnalibri.      | Segnalibri/Organizza i segnalibri |
| 7.2.4.4 Inserire pagine web in una cartella di segnalibri. |                                   |

#### 7.3 Utilizzo del web

### 7.3.1 Moduli per raccolta dati

| 7.3.1.1 Compilare un modulo utilizzando: caselle di    |  |
|--------------------------------------------------------|--|
| testo, menu contestuali, elenchi a discesa, caselle di |  |
| controllo, pulsanti di opzione.                        |  |
| 7.3.1.2 Inviare, svuotare un modulo.                   |  |

#### 7.3.2 Ricerca

| 7.3.2.1 Selezionare un motore di ricerca specifico.      |                                               |
|----------------------------------------------------------|-----------------------------------------------|
| 7.3.2.2 Cercare informazioni specifiche mediante         |                                               |
| parola chiave, frase.                                    |                                               |
| 7.3.2.3 Utilizzare funzioni di ricerca avanzate per      | frase esatta: testo da cercare tra virgolette |
| affinare una ricerca: per frase esatta, escludendo       | escludere una parola: -testo                  |
| parole, per data, per formato di file.                   | Ricerca avanzata nel motore di ricerca        |
| 7.3.2.4 Ricercare in una enciclopedia online, dizionario |                                               |
| online.                                                  |                                               |

# 7.4 Estrazione di materiale dal web

# 7.4.1 Salvataggio di file

| 7.4.1.1 Salvare una pagina web all'interno di un'unità  | File/Salva pagina con nome           |
|---------------------------------------------------------|--------------------------------------|
| disco.                                                  |                                      |
| 7.4.1.2 Scaricare file da una pagina web all'interno di | Download                             |
| un'unità disco.                                         |                                      |
| 7.4.1.3 Copiare testi, immagini, URL da una pagina      | Modifica/Copia – Incolla             |
| web a un documento.                                     | Tasto destro/Salva immagine con nome |

# 7.4.2 Preparazione e stampa

| 7.4.2.1 Preparare una pagina web per la stampa:<br>modificare l'orientamento della pagina stampata, le<br>dimensioni della pagina, i margini della pagina<br>stampata. | File/Imposta pagina      |
|----------------------------------------------------------------------------------------------------|--------------------------|
| 7.4.2.2 Visualizzare l'anteprima di stampa di una                                                                                                    | File/Anteprima di stampa |
| pagina web.                                                                                                    |                          |
| 7.4.2.3 Scegliere le opzioni di stampa quali: intera                                                                                                    | File/Stampa              |
| pagina web, pagina (o pagine) specifiche, testo                                                                                                    |                          |
| selezionato, numero di copie, e stampare.                                                                                                    |                          |

### Sezione 2 Comunicazione

### 7.5 Comunicazione elettronica

#### 7.5.1 Concetti e termini

| 7.5.1.1 Comprendere il termine "e-mail" e conoscere i     | http://it.wikipedia.org |
|-----------------------------------------------------------|-------------------------|
| suoi impieghi principali.                                 |                         |
| 7.5.1.2 Capire come è strutturato un indirizzo di posta   |                         |
| elettronica.                                              |                         |
| 7.5.1.3 Comprendere il termine "SMS" (Short Message       |                         |
| Service).                                                 |                         |
| 7.5.1.4 Comprendere il termine "VoIP" (Voice Over         |                         |
| Internet Protocol) e conoscerne i principali vantaggi.    |                         |
| 7.5.1.5 Comprendere i principali vantaggi dei messaggi    |                         |
| istantanei (IM) quali: comunicazione in tempo reale,      |                         |
| sapere quali contatti sono in linea, economicità,         |                         |
| possibilità di trasferire file.                           |                         |
| 7.5.1.6 Comprendere il concetto di comunità virtuale di   |                         |
| rete. Fornirne esempi, quali: siti di reti sociali, forum |                         |
| Internet, spazi di discussione (chat room), giochi in     |                         |
| rete.                                                     |                         |

### 7.5.2 Considerazioni sulla sicurezza

| 7.5.2.1 Essere consapevoli della possibilità di ricevere messaggi non richiesti. |  |
|----------------------------------------------------------------------------------|--|
| 7.5.2.2 Comprendere il termine "phishing". Saper                                 |  |
| riconoscere un tentativo di phishing.                                            |  |
| 7.5.2.3 Conoscere il pericolo di infettare il computer                           |  |
| con virus aprendo messaggi sconosciuti o allegati                                |  |
| presenti nei messaggi.                                                           |  |
| 7.5.2.4 Sapere cosa è una firma digitale.                                        |  |

#### 7.5.3 Teoria della posta elettronica

| 7.5.3.1 Comprendere i vantaggi della posta elettronica,<br>quali: rapidità di consegna, economicità, possibilità di<br>usare la posta elettronica in luoghi diversi attraverso<br>account basati su siti web.                 |  |
|----------------------------------------------------------------------------------------------------|--|
| 7.5.3.2 Comprendere l'importanza della netiquette<br>(galateo della rete): descrizione accurata dell'oggetto<br>dei messaggi di posta elettronica, concisione nelle<br>risposte, controllo ortografico della posta in uscita. |  |
| 7.5.3.3 Essere consapevoli dei possibili problemi<br>durante l'invio di file allegati, quali: limiti alle dimensioni<br>del file, limitazioni sui tipi di file (ad esempio, file<br>eseguibili).                              |  |
| 7.5.3.4 Comprendere la differenza tra i campi "A",<br>"Copia conoscenza" (Cc), "Copia nascosta" (Ccn).                                                                                                    |  |

## 7.6 Uso della posta elettronica

### 7.6.1 Invio di un messaggio

| 7.6.1.1 Aprire, chiudere un programma di posta           | Windows: Start/Tutti i programmi/Mozilla Thunderbird/ |
|----------------------------------------------------------|-------------------------------------------------------|
| elettronica. Aprire, chiudere un messaggio.              | Mozilla Thunderbird                                   |
|                                                          | Linux: K/Applicazioni/Internet/Mozilla Thunderbird    |
| 7.6.1.2 Creare un nuovo messaggio.                       | Messaggio/Nuovo messaggio                             |
| 7.6.1.3 Inserire un indirizzo di posta elettronica nei   |                                                       |
| campi "A", "Copia conoscenza" (Cc), "Copia nascosta"     |                                                       |
| (Ccn).                                                   |                                                       |
| 7.6.1.4 Inserire un titolo nel campo "Oggetto".          |                                                       |
| 7.6.1.5 Copiare testo da un'altra fonte in un messaggio. |                                                       |
| 7.6.1.6 Allegare un file a un messaggio. Eliminare un    | File/Allega/File                                      |
| allegato da un messaggio.                                |                                                       |
| 7.6.1.7 Salvare una bozza di un messaggio.               | File/Salva come/Bozza                                 |
| 7.6.1.8 Usare uno strumento di controllo ortografico e   | Opzioni/Controlla ortografia                          |
| correggere gli errori di ortografia.                     |                                                       |
| 7.6.1.9 Inviare un messaggio, inviare un messaggio       | File/Invia                                            |
| con alta/bassa priorità.                                 | Opzioni/Priorità                                      |

### 7.6.2 Ricevere un messaggio

| 7.6.2.1 Usare le funzioni "Rispondi" e "Rispondi a tutti". | Messaggio/Rispondi – Rispondi a tutti |
|------------------------------------------------------------|---------------------------------------|
| 7.6.2.2 Inoltrare un messaggio.                            | Messaggio/Inoltra                     |
| 7.6.2.3 Salvare un allegato su un'unità disco e aprire il  | File/Allegati                         |
| file.                                                      |                                       |
| 7.6.2.4 Visualizzare l'anteprima di stampa di un           | File/Anteprima di stampa              |
| messaggio, stamparlo usando le opzioni di stampa           | File/Stampa                           |
| disponibili.                                               |                                       |

# 7.6.3 Migliorare la produttività

| 7.6.3.1 Inserire, eliminare intestazioni visualizzate dalla posta in entrata, quali: mittente, oggetto, data. | Pulsante colonne da mostrare                                                                                                    |
|----------------------------------------------------------------------------------------------------|----------------------------------------------------------------------------------------------------|
| 7.6.3.2 Impostare una opzione per rispondere con, senza l'inserimento del messaggio originale.                | Windows: Strumenti/Impostazioni account/<br>Composizione ed indirizzi/Inserisci automaticamente<br>Linux: Modifica/Impostazioni account/Composizione ed<br>indirizzi/Inserisci automaticamente |
| 7.6.3.3 Marcare un messaggio di posta elettronica.<br>Smarcare un messaggio di posta elettronica.             | Messaggio/Etichetta                                                                                                    |
| 7.6.3.4 Identificare un messaggio come letto, non letto.<br>Marcare un messaggio come non letto, già letto.   | Messaggio/Marca                                                                                                    |
| 7.6.3.5 Mostrare, nascondere le barre degli strumenti.<br>Minimizzare, ripristinare la barra multifunzione.   | Visualizza/Barre degli strumenti                                                                                                    |
| 7.6.3.6 Usare le funzioni di Guida in linea (help) del programma.                                             | Aiuto/Aiuto per Mozilla Thunderbird (online)                                                                                                    |

# 7.7 Gestione dei messaggi

# 7.7.1 Organizzazione

| 7.7.1.1 Cercare un messaggio per mittente, oggetto, contenuto.  | Modifica/Trova/Cerca messaggi |
|-----------------------------------------------------------------|-------------------------------|
| 7.7.1.2 Ordinare i messaggi per nome, per data, per dimensione. | Visualizza/Ordina per         |

| 7.7.1.3 Creare, eliminare una cartella di posta. | File/Nuovo/Cartella        |
|--------------------------------------------------|----------------------------|
| 7.7.1.4 Spostare messaggi in una cartella.       | Messaggio/Sposta           |
| 7.7.1.5 Cancellare un messaggio.                 | Modifica/Elimina messaggio |
| 7.7.1.6 Recuperare un messaggio dal cestino.     | Messaggio/Sposta           |
| 7.7.1.7 Svuotare il cestino.                     | File/Svuota cestino        |

## 7.7.2 Rubrica

| 7.7.2.1 Aggiungere dettagli di un contatto ad una          | File/Nuovo/Contatto                                          |
|------------------------------------------------------------|--------------------------------------------------------------|
| rubrica. Eliminare dettagli di un contatto da una rubrica. | Modifica/Elimina (attenzione: cancellazione definitiva!)     |
| 7.7.2.2 Aggiornare una rubrica a partire dalla posta in    | Tasto destro sull'indirizzo e-mail/Aggiungi in rubrica       |
| arrivo.                                                    |                                                              |
| 7.7.2.3 Creare, aggiornare una lista di distribuzione.     | Strumenti/Rubrica                                            |
|                                                            | File/Nuovo/Lista di distribuzione                            |
|                                                            | Creare la lista e clic su OK                                 |
|                                                            | Trascinare gli indirizzi desiderati dalla rubrica alla lista |
|                                                            | creata                                                       |